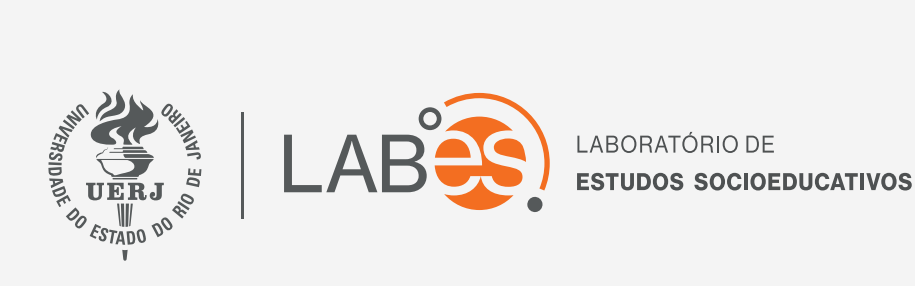

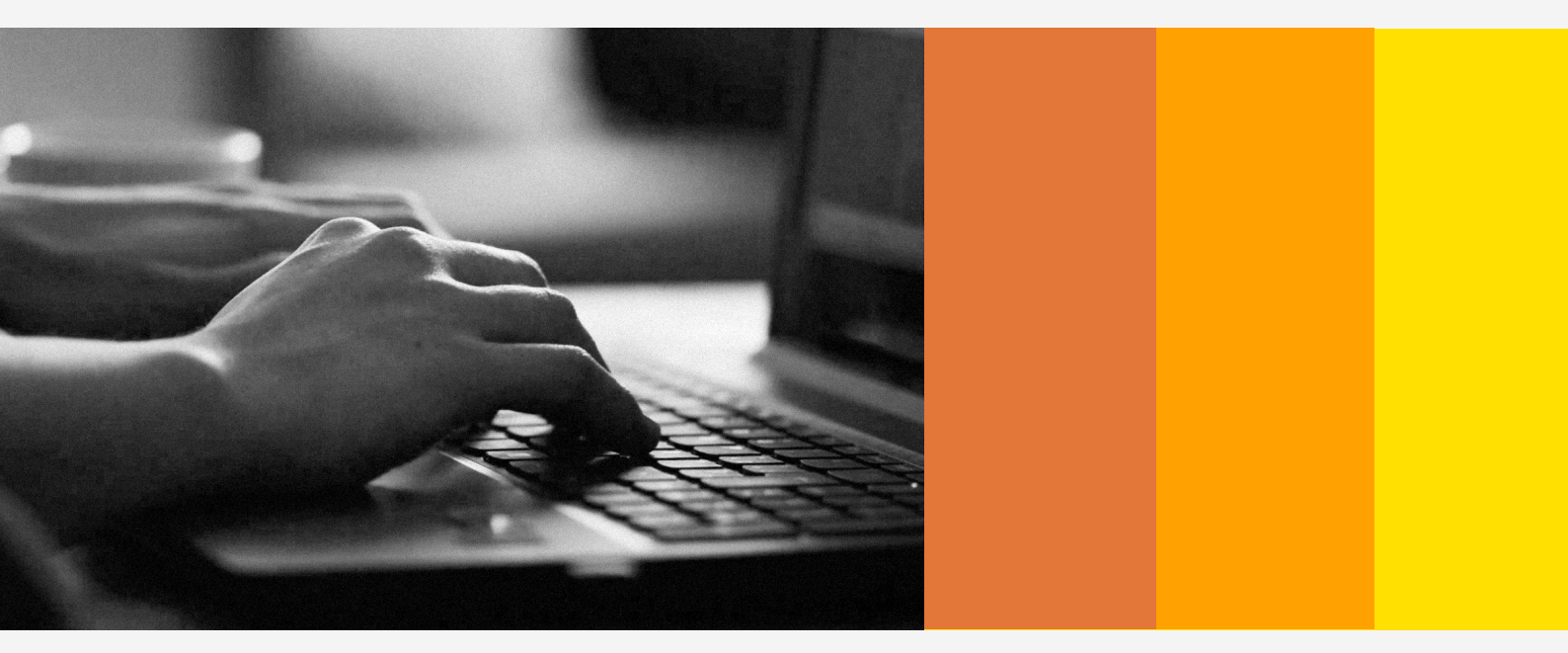

## MANUAL DE ACESSO AO AVA

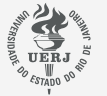

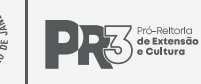

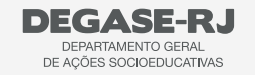

Secretaria de **Educação** 

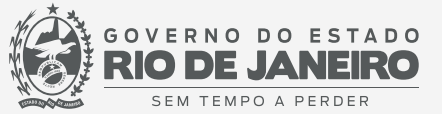

## MANUAL DE ACESSO AO AVA / LABES / UERJ

Acesse o endereço labes.uerj.br/ava

- 1) Insira seu CPF (incluindo zero à esquerda, caso haja)
- 2) No primeiro acesso, insira novamente o seu CPF.
- 3) Clique no botão "Acessar".

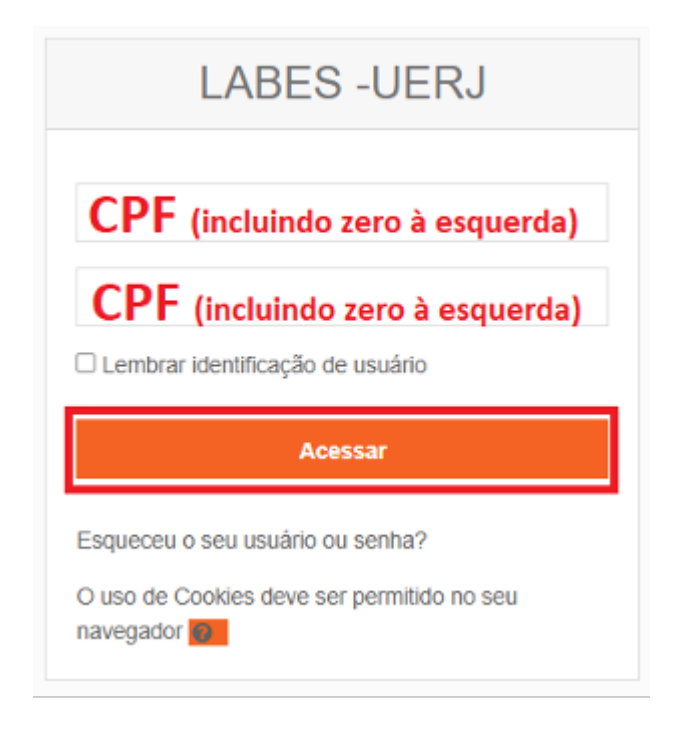

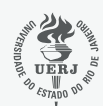

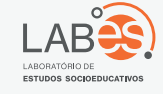

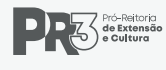

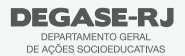

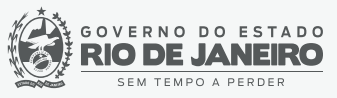

- 4) No primeiro acesso, será solicitada a alteração de senha.
- a. No primeiro campo, insira seu CPF.
- b. No segundo campo, insira uma nova senha.
- c. No terceiro campo, repita a sua senha.
- d. Clique em "Salvar Mudanças"

| Senha atual                     | 0 |
|---------------------------------|---|
| CPF (incluindo zero à esquerda) |   |
| Nova senha                      | 0 |
| Nova senha (novamente)          | 0 |
| Salvar mudanças                 |   |

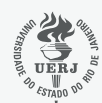

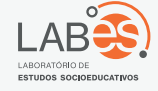

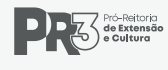

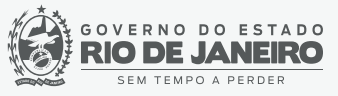

5) Serão solicitados alguns dados complementares, preencha e clique em "Atualizar Perfil":

| Necessários<br>Número<br>Necessários<br>Complemento | 0<br>0<br>0 |
|-----------------------------------------------------|-------------|
| Necessários<br>Número<br>Necessários<br>Complemento | 9<br>①      |
| Número<br>Necessários<br>Complemento                | 9<br>①<br>0 |
| Necessários<br>Complemento                          | 0           |
| Necessários<br>Complemento                          | 0           |
| Complemento                                         | 0           |
|                                                     |             |
|                                                     | 0           |
| Necessarios                                         |             |
| Bairro                                              | θ           |
|                                                     | 0           |
| Necessários                                         |             |
| Município                                           | 0           |
|                                                     | 0           |
| Necessários                                         |             |
| UF                                                  | 0           |
| Rio de Janeiro (RJ) 🔹 🕈                             |             |
| Nome do Pai                                         |             |
|                                                     |             |
| Nome da Mãe                                         | 0           |
|                                                     | 0           |
| Necessários                                         |             |
|                                                     |             |

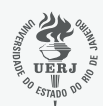

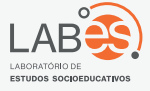

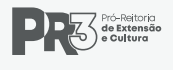

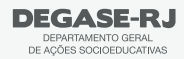

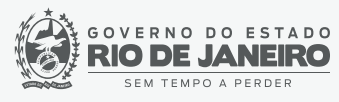

6) Clique em "Painel" no canto esquerdo superior.

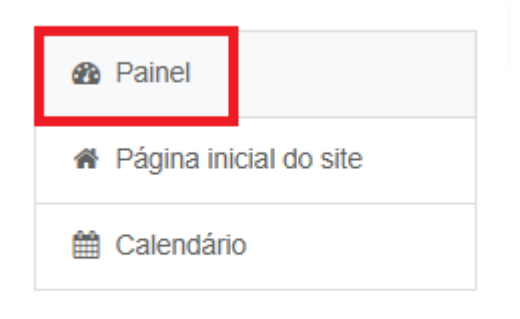

7) No Painel, você terá o vídeo de boas vindas, Últimos avisos, Próximos eventos (avaliações) e o curso matriculado.

| Término de Avaliação Objetiva (O domingo, 7 agosto, 23:59     | que é o Degase) |                                    |       |
|---------------------------------------------------------------|-----------------|------------------------------------|-------|
| para o calendário                                             |                 |                                    |       |
| esumo dos cursos                                              |                 |                                    |       |
|                                                               |                 |                                    |       |
| Todos (exceto removidos da visualia                           | zação) 🔻        | 🖺 Nome do curso 👻 🎞 Car            | tão 🔹 |
| ▼ Todos (exceto removidos da visualia                         | zação) 🔻        | Li≧ Nome do curso ★ IIII Can       | tão 🔻 |
| ▼ Todos (exceto removidos da visualiz                         | zação) 🔻        | Li Nome do curso ★ III Can         | tão 🔻 |
| ▼ Todos (exceto removidos da visualiz<br>Miscelânea           | zação) =        | Li Nome do curso ★ III Car         | tão - |
| ▼ Todos (exceto removidos da visualiz<br>Miscelânea<br>MODELO | 22ção) *        | L <u>≧</u> Nome do curso ★ III Car | 1ão 1 |

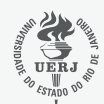

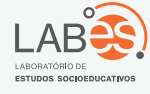

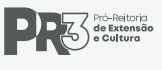

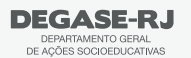

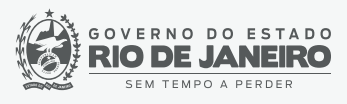